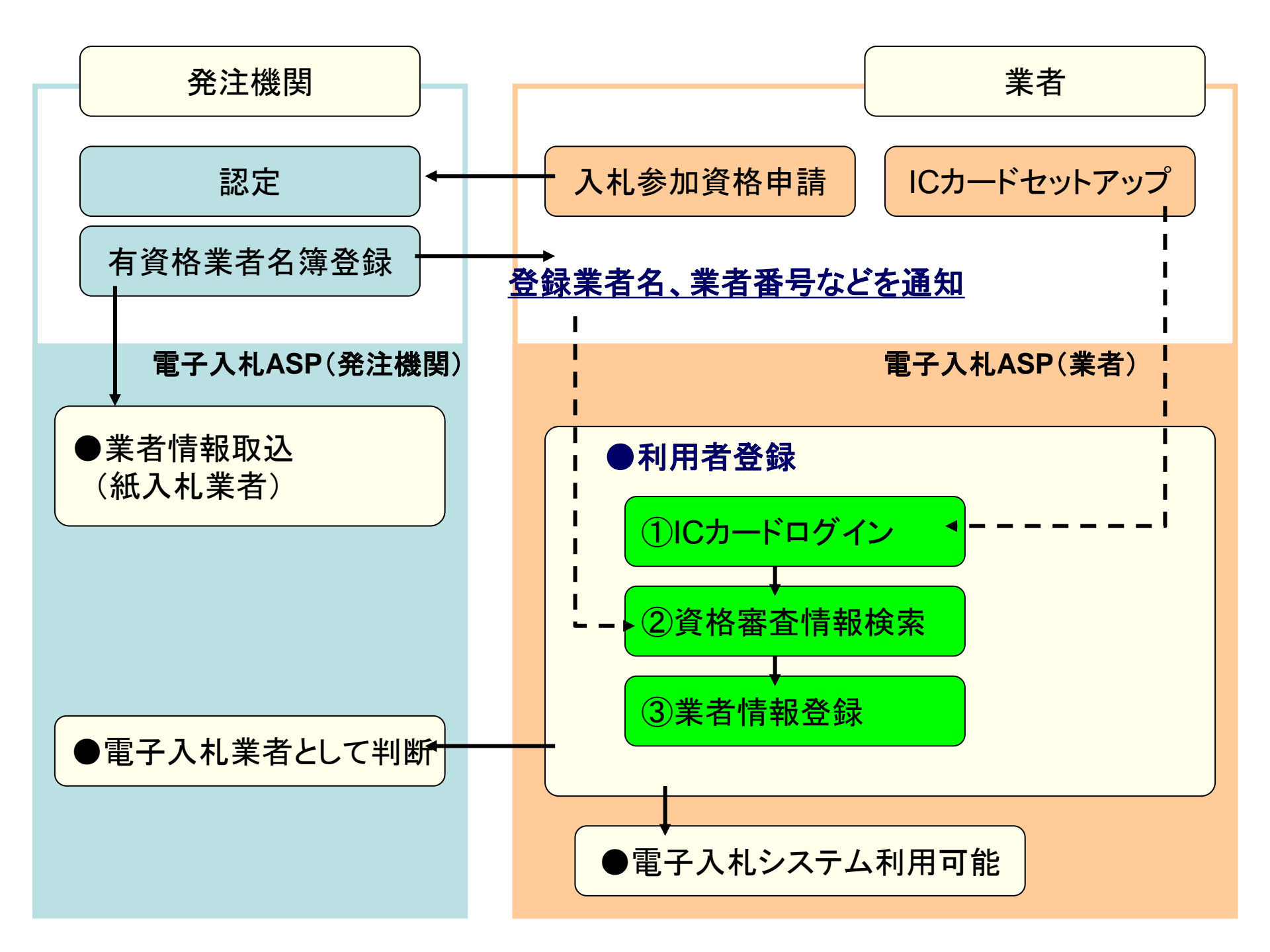

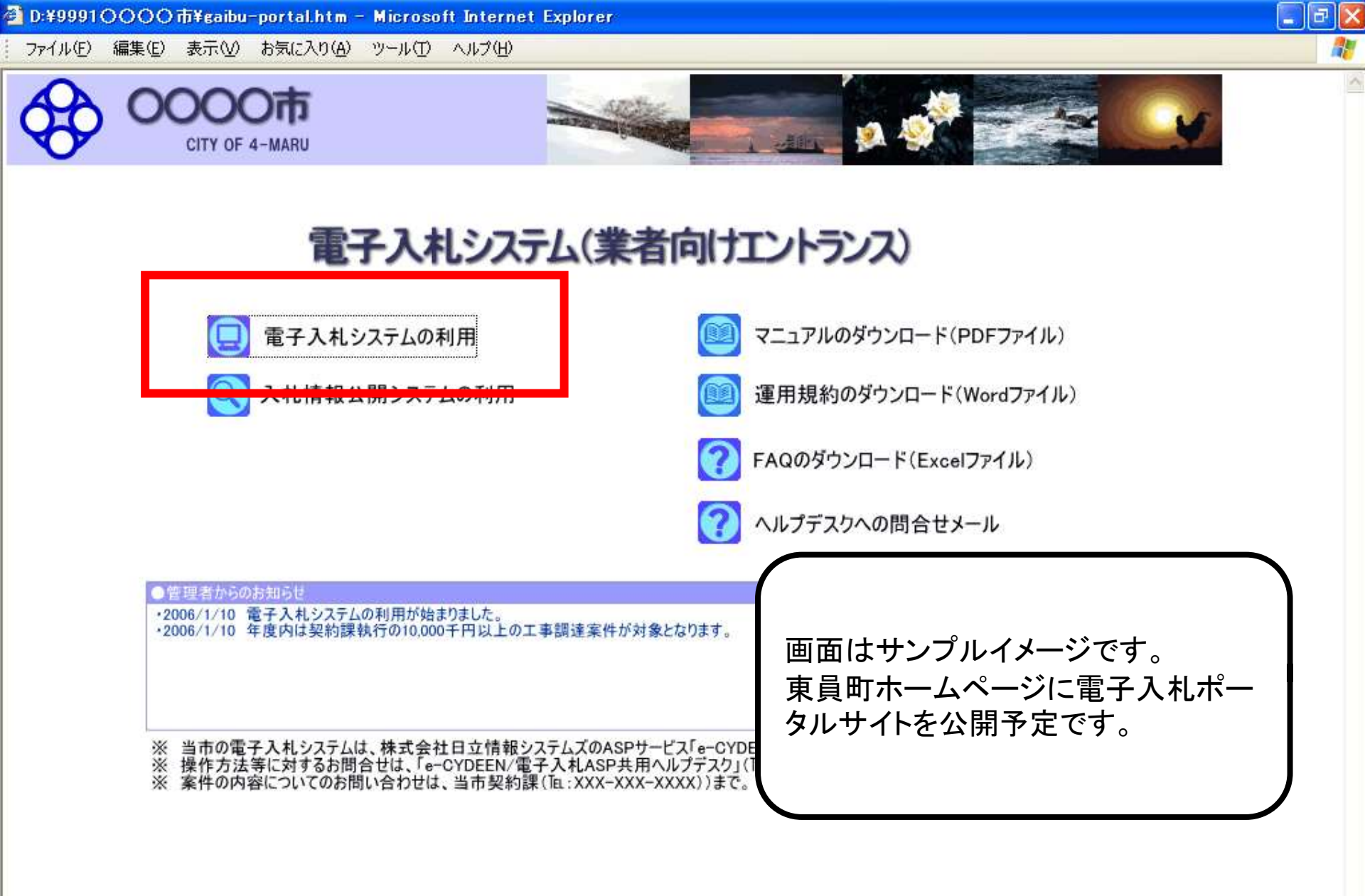

~

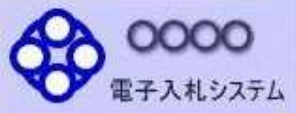

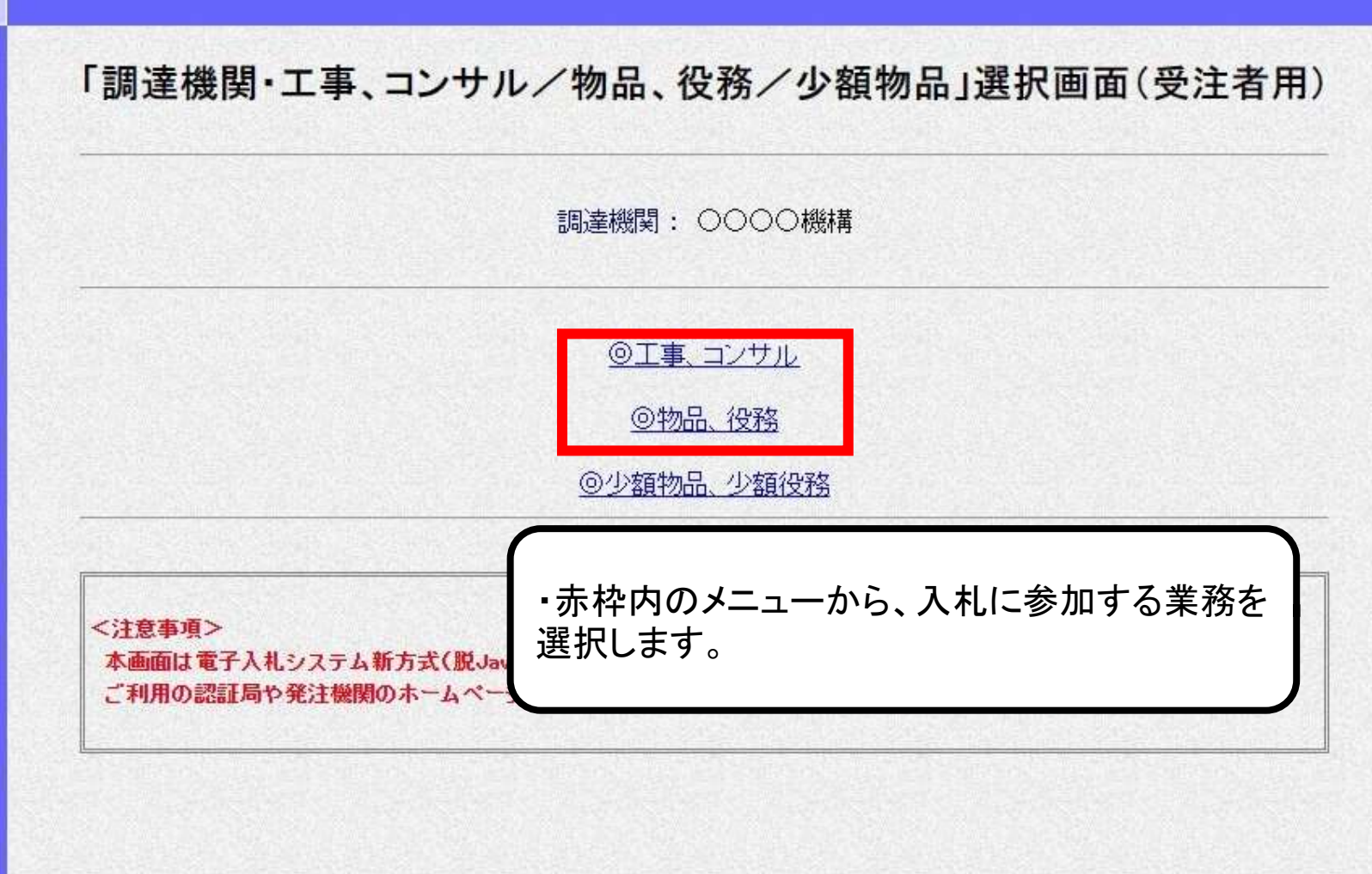

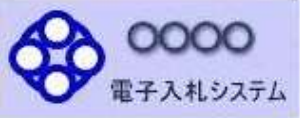

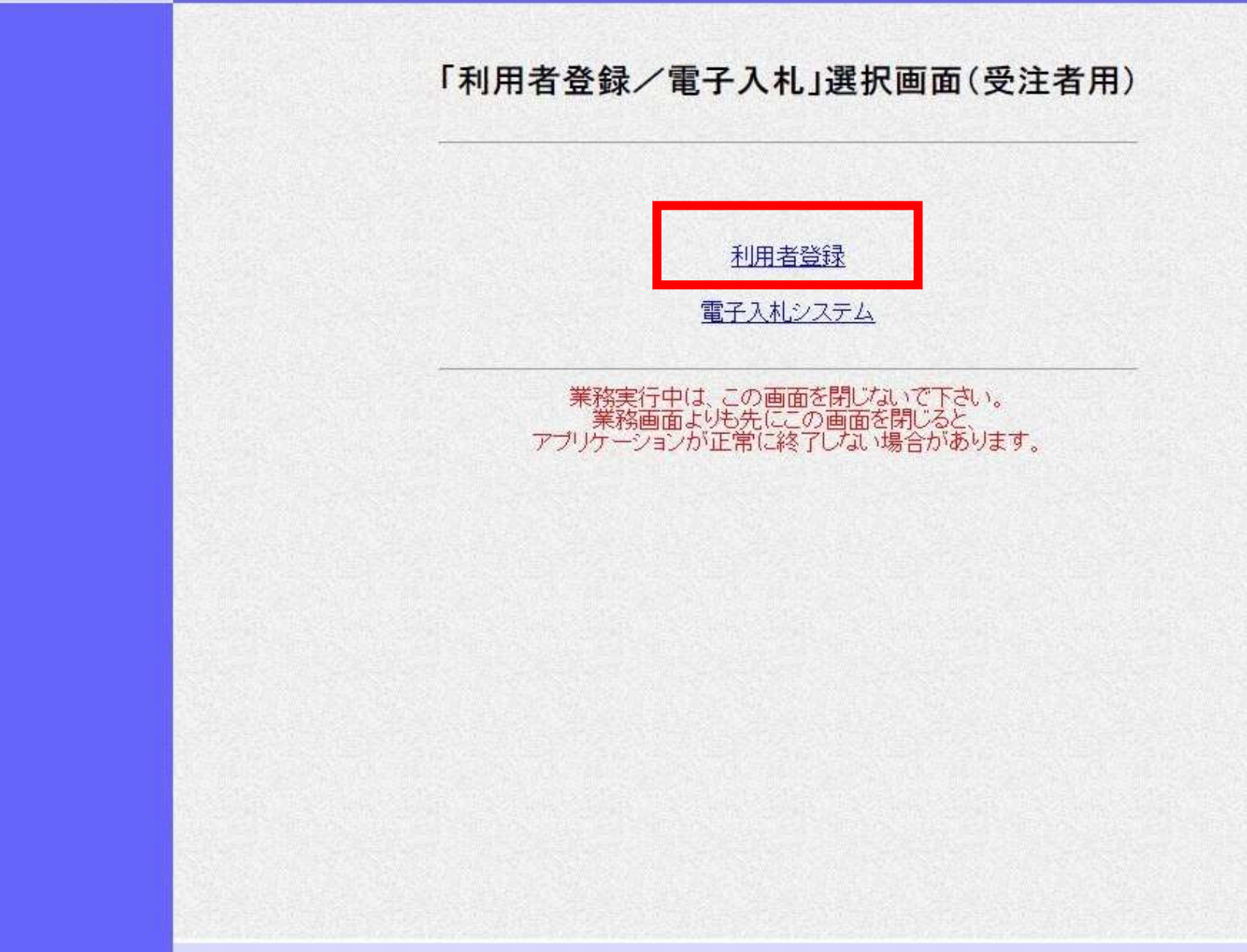

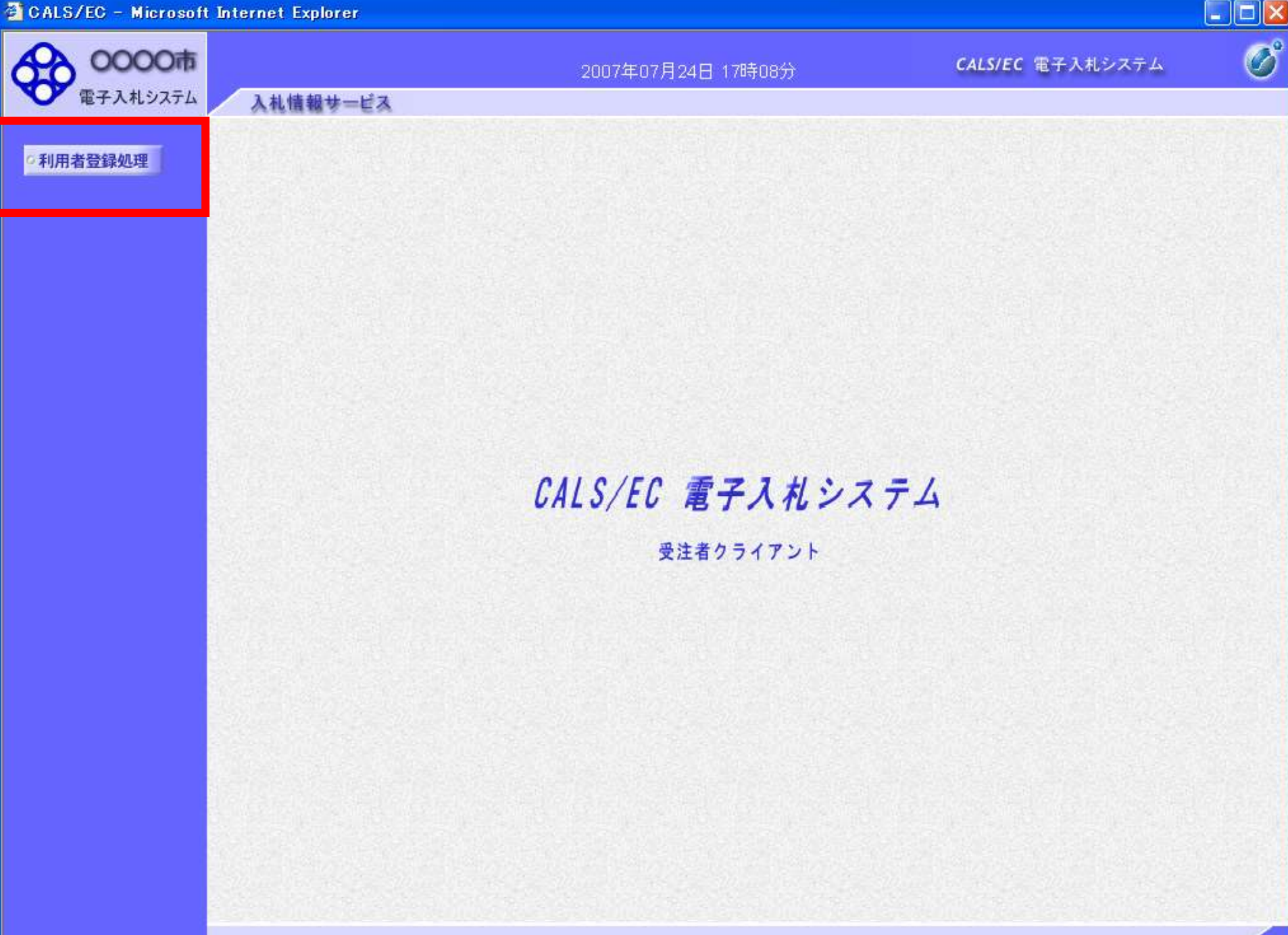

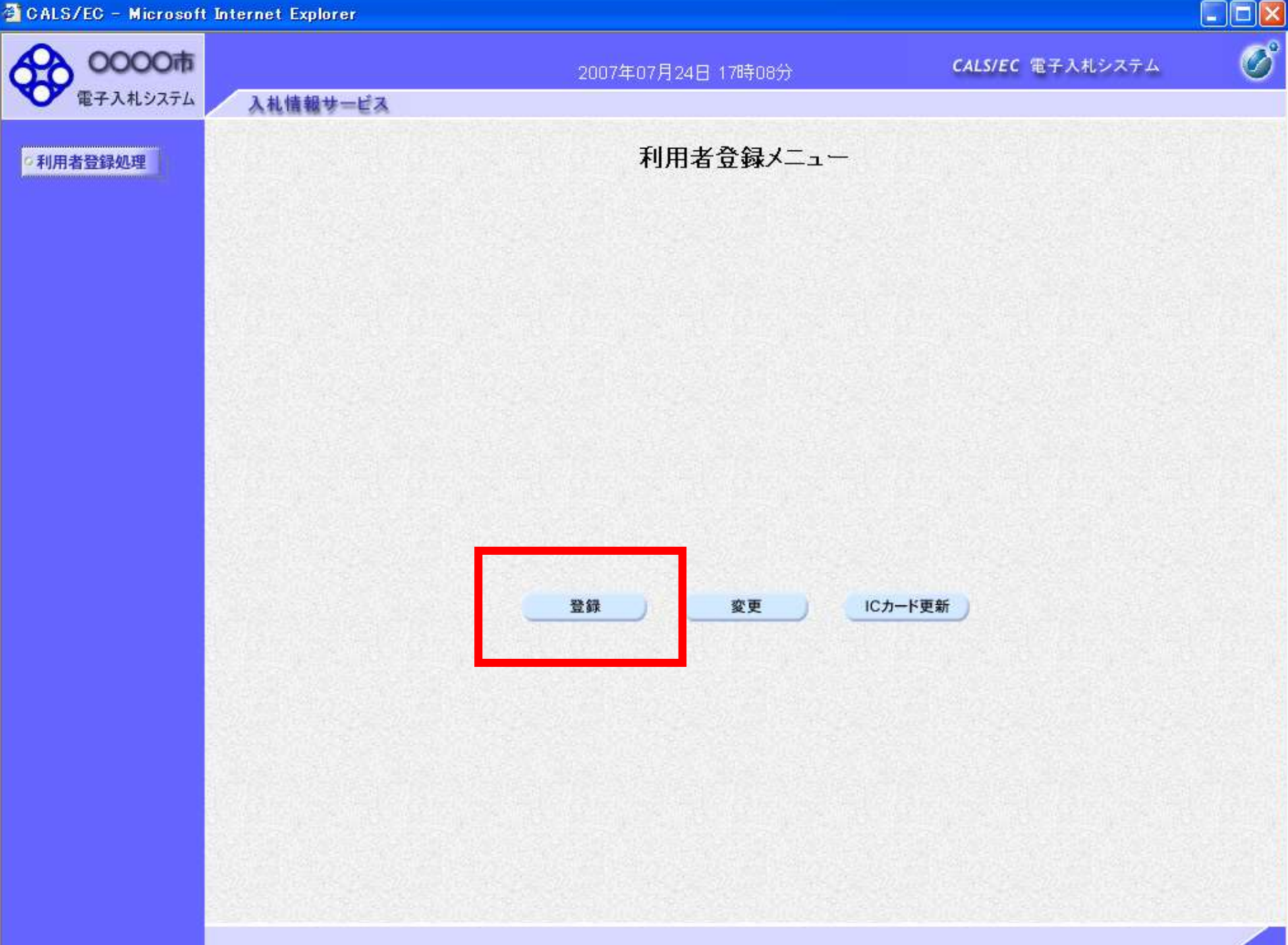

😂 CALS/EC - Microsoft Internet Explorer

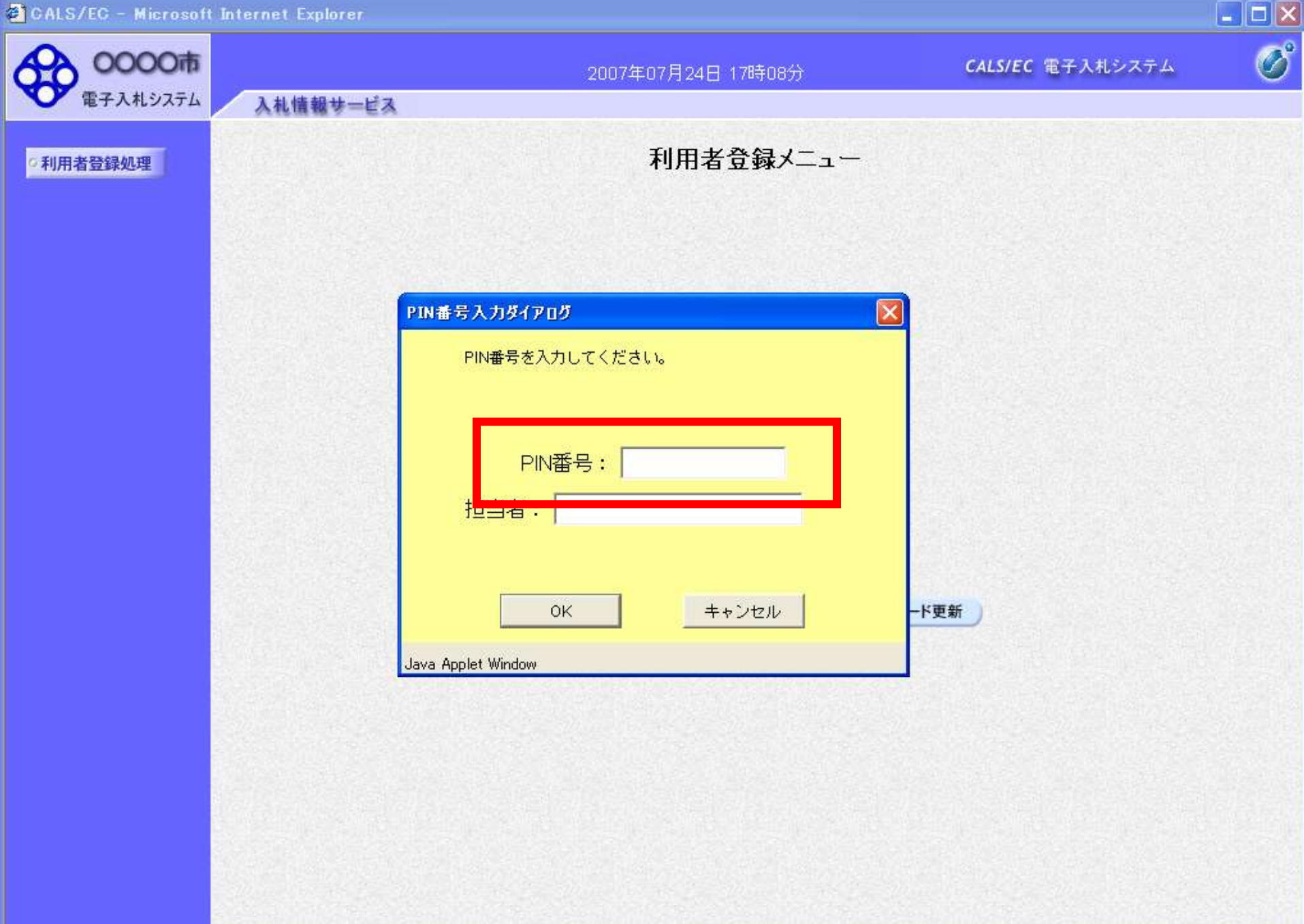

CALS/EC - Microsoft Internet Explorer

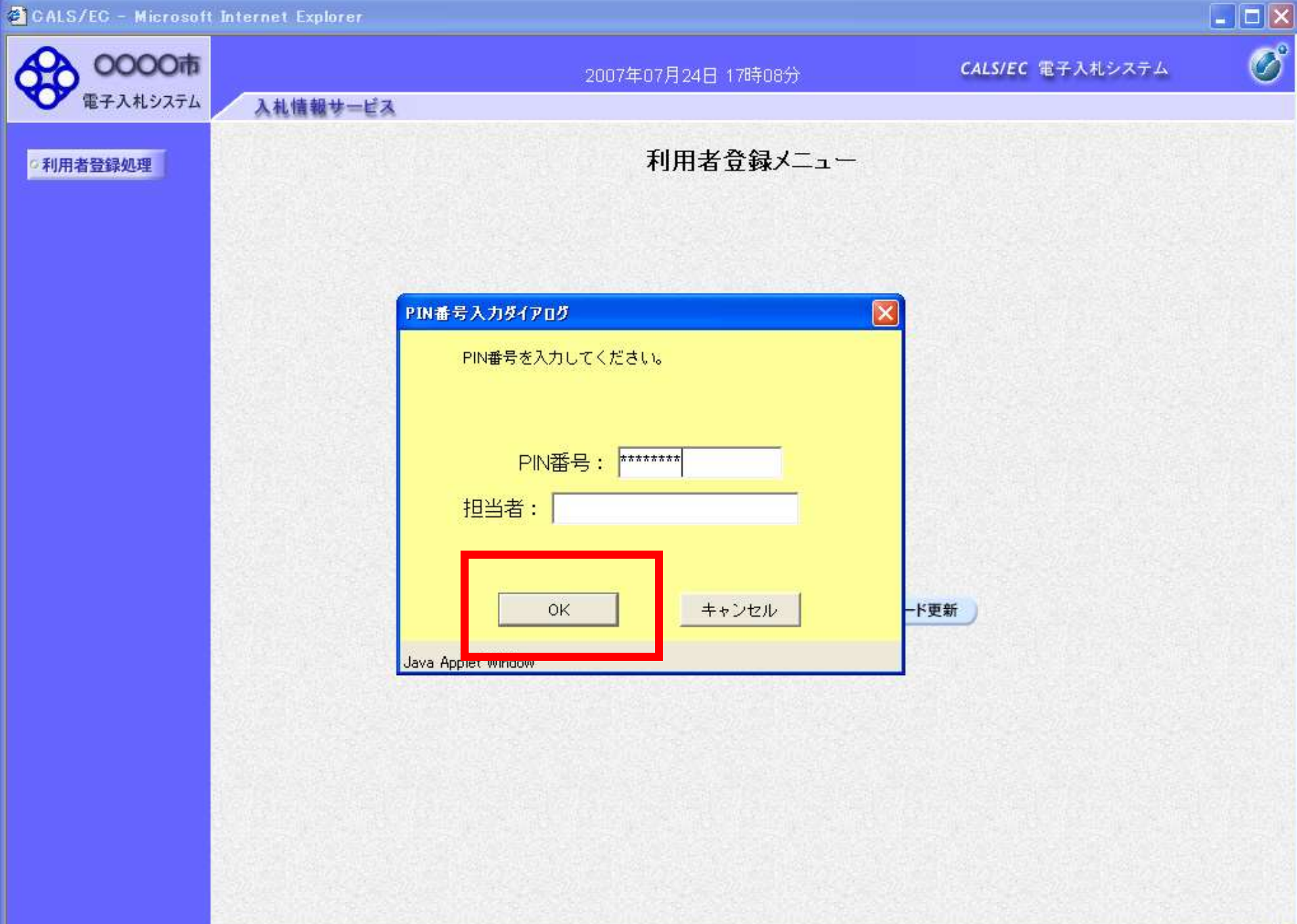

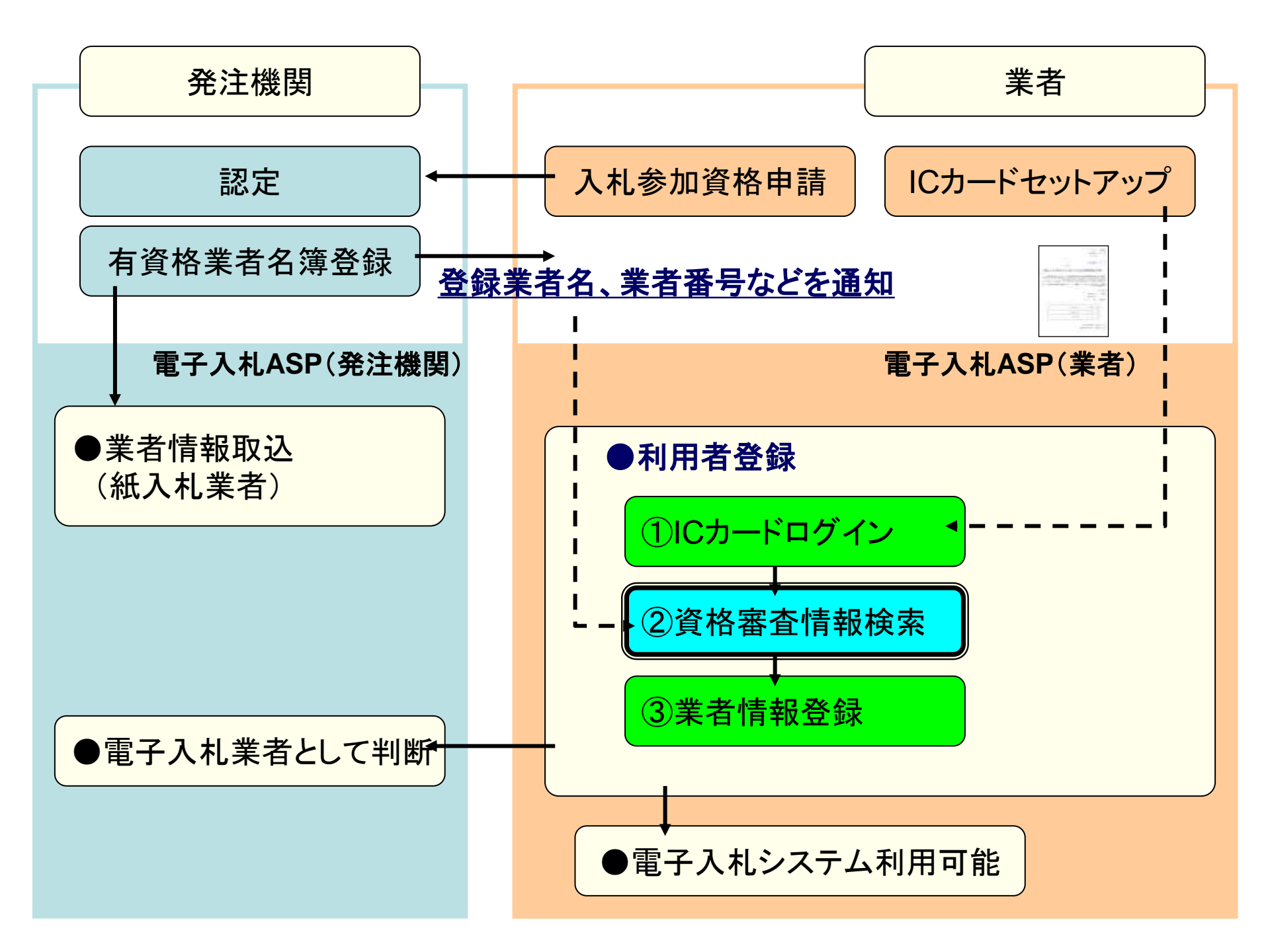

🚰 CALS/EC – Microsoft Internet Explorer

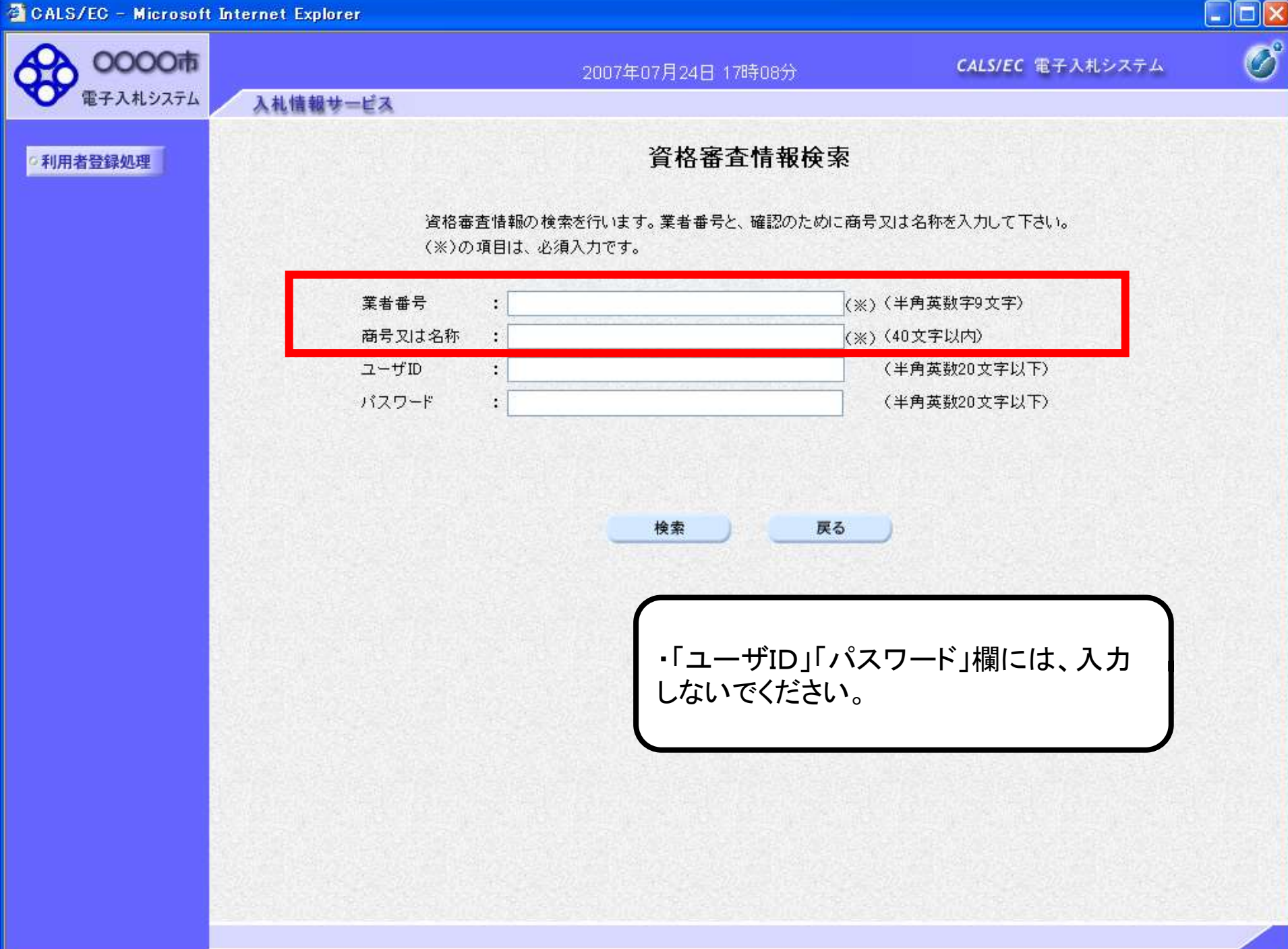

🚰 CALS/EC – Microsoft Internet Explorer

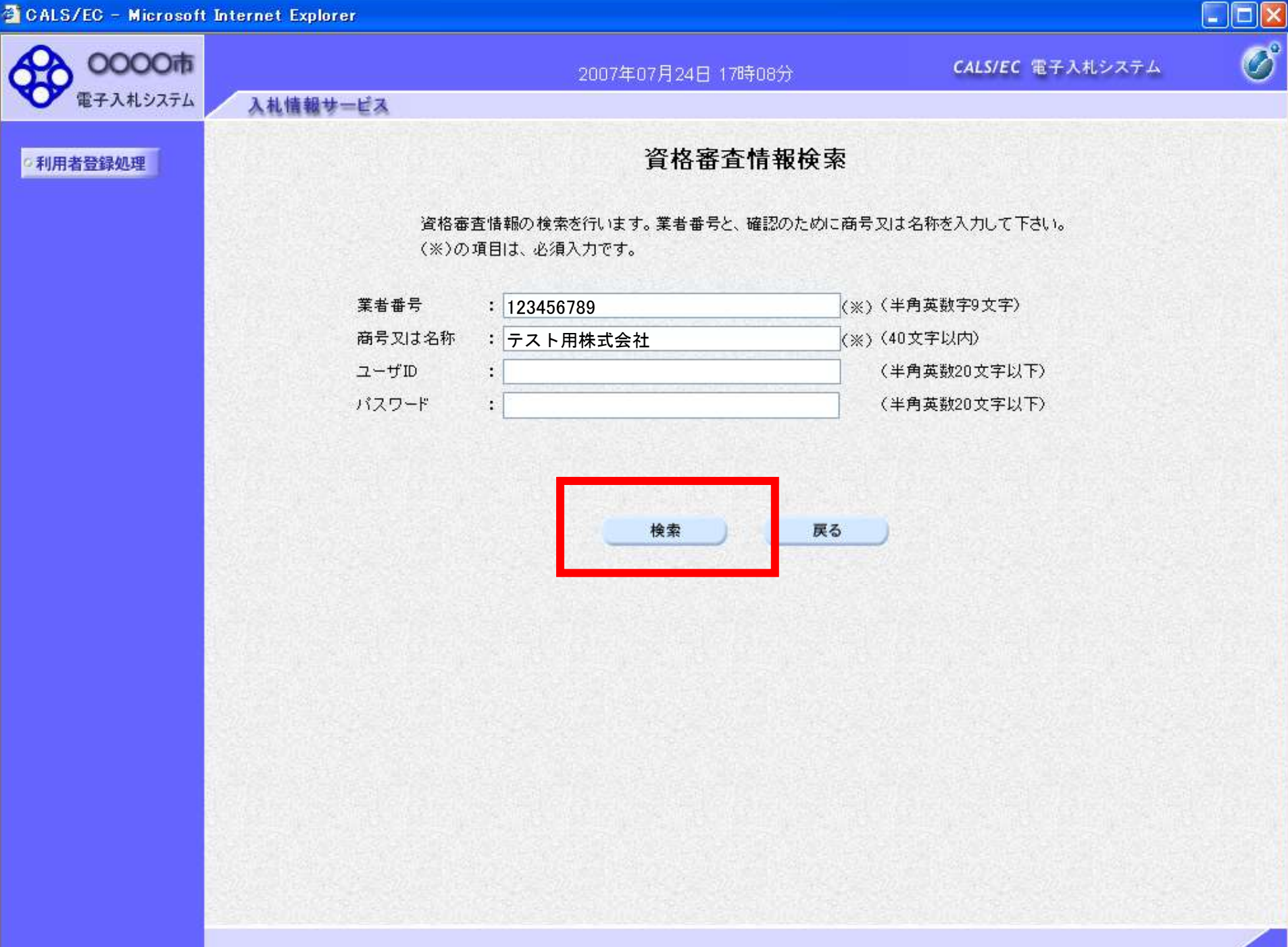

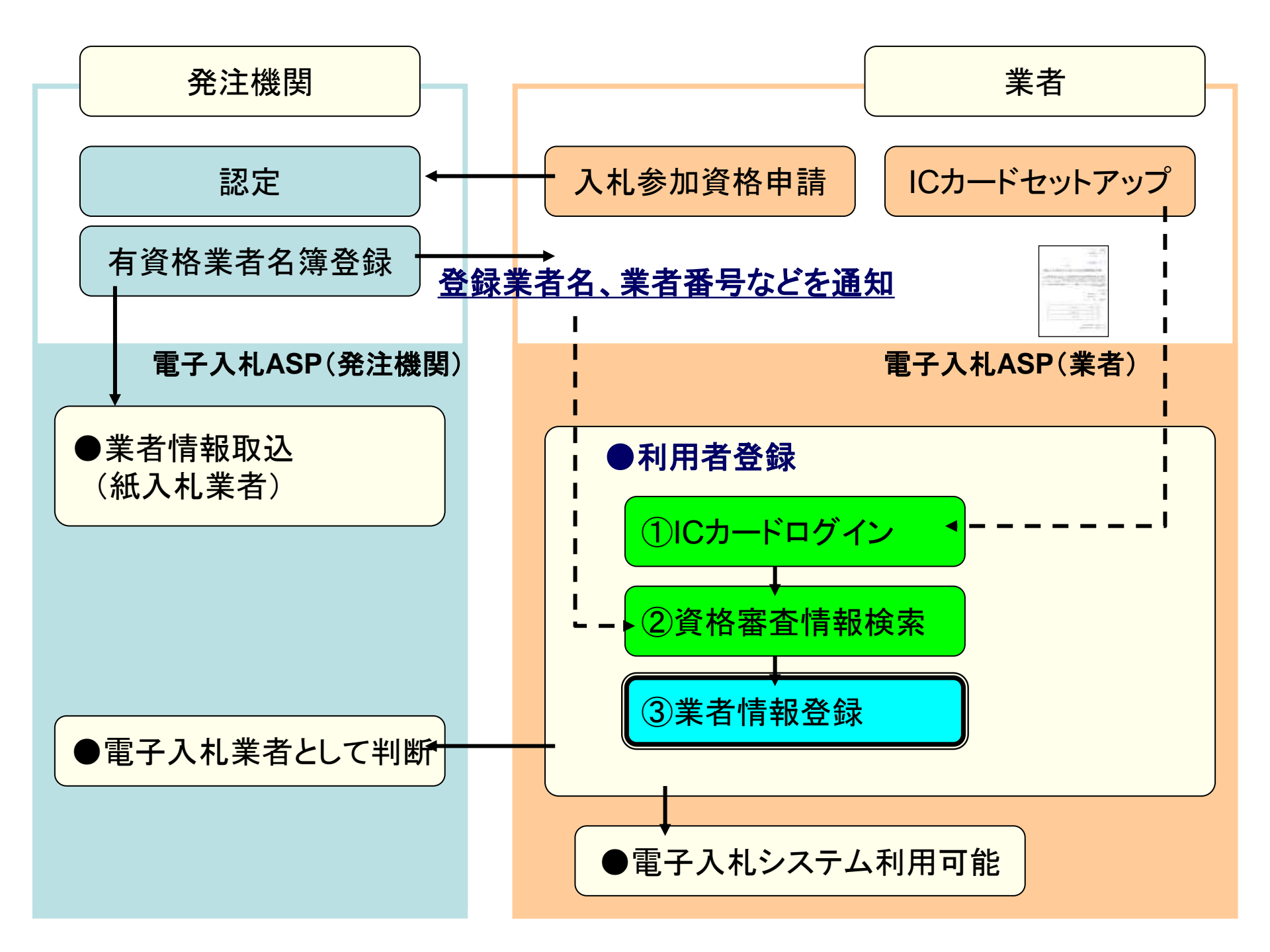

| CALS/EC - Windows Internet Expl | orer                                     |                                                                        |                         | - • • |
|---------------------------------|------------------------------------------|------------------------------------------------------------------------|-------------------------|-------|
|                                 | 情報サービス                                   | 2012年05月25日 16時06分                                                     | <b>CALS/EC</b> 電子入札システム | Ø     |
| ○利用者登録処理                        |                                          | 利用者登録                                                                  |                         | ŕ     |
|                                 |                                          | 利用者登録では、業者情報とICカードの量<br>(※)の項目は、必須入力です。                                | 登録を行います。                |       |
|                                 | 企業情報                                     |                                                                        |                         |       |
|                                 | 企業名称<br>企業郵便番号<br>企業住所<br>代表者氏名<br>代表者役職 | :(株)テスト工務店012<br>:123-4567<br>:〇町×丁目000000012<br>:テスト 12太郎<br>:代表取締役社長 |                         | E     |
|                                 | 代表電話番号                                   | : 03-3333-0012                                                         | (※)(半角 例:03-0000-0000)  |       |
|                                 | 代表FAX番号                                  |                                                                        | (※)(半角 例:03-0000-0000)  |       |
|                                 | 部署名                                      |                                                                        | (※)(30文字以内)             |       |
|                                 | 代表窓口情報                                   | 指名時はここにメールが送信されます。                                                     |                         |       |
|                                 | 連絡先名称(部署名等)                              |                                                                        | (※)(60文字以内)             |       |
|                                 | 連絡先郵便番号                                  |                                                                        | (※)(半角 例:123-4567)      |       |
|                                 | 連絡先住所                                    |                                                                        | (※)(60文字以内)             |       |

| 連絡先名称(部署名等) | :                                     |                        |
|-------------|---------------------------------------|------------------------|
| 連絡先郵便番号     | : : : : : : : : : : : : : : : : : : : | (※)(半角 例:123-4567)     |
| 連絡先住所       |                                       | (※)(60文字以内)            |
| 連絡先氏名       |                                       | (※)(20文字以内)            |
| 連絡先電話番号     |                                       | (※)(半角 例:03-0000-0000) |
| 連絡先FAX番号    |                                       | (※)(半角 例:03-0000-0000) |
| 連絡先メールアドレス  |                                       | (※)(半角100文字以内)         |
| メールアドレス再入力  |                                       | (※)(上記内容再度入力)          |
|             |                                       |                        |

÷

| CALS/EC - Windows Internet | : Explorer                               |                                                                        |                         |   |
|----------------------------|------------------------------------------|------------------------------------------------------------------------|-------------------------|---|
| 0000                       |                                          | 2012年05月25日 16時13分                                                     | <b>CALS/EC</b> 電子入札システム | Ø |
| 電子入札システム                   | 入礼情報サービス                                 |                                                                        |                         |   |
| 利用者登録処理                    |                                          | 利用者登録                                                                  |                         | Î |
|                            |                                          | 利用者登録では、業者情報とICカードの<br>(※)の項目は、必須入力です。                                 | )登録を行います。               |   |
|                            | 企業情報                                     |                                                                        |                         |   |
|                            | 企業名称<br>企業郵便番号<br>企業住所<br>代表者氏名<br>代表者役職 | :(株)テスト工務店012<br>:123-4567<br>:〇町×丁目000000012<br>:テスト 12太郎<br>:代表取締役社長 |                         | E |
|                            | 代表電話番号                                   | : 03-3333-0012                                                         | (※)(半角 例:03-0000-0000)  |   |
|                            | 代表FAX番号                                  | : 03-3333-0012                                                         | (※)(半角 例:03-0000-0000)  |   |
|                            | 部署名                                      | : 営業部                                                                  | (※)(30文字以内)             |   |
|                            | 代表窓口情報                                   | 指名時はここにメールが送信されます。                                                     |                         |   |
|                            | 連絡先名称(部署名等)                              | : 営業部                                                                  | (※)(60文字以内)             |   |
|                            | 連絡先郵便番号                                  | : 123-4567                                                             | (※)(半角 例:123-4567)      |   |
|                            | 連絡先住所                                    | : 〇町×丁目000000012                                                       | (※)(60文字以内)             |   |
|                            | 連絡先氏名                                    | : テスト 12太郎                                                             | (※)(20文字以内)             |   |
|                            | 連絡先電話番号                                  | : 03-3333-0012                                                         | (※)(半角例:03-0000-0000)   |   |
|                            | 連絡先FAX番号                                 | : 03-3333-0012                                                         | (※)(半角 例:03-0000-0000)  |   |
|                            | 連絡先メールアドレス                               | : accepter@hisasp.com                                                  | (※)(半角100文字以内)          |   |

: accepter@hisasp.com

メールアドレス再入力

(※)(半角100文字以内)

(※)(上記内容再度入力)

÷

| 0000       |                                       | 2012年05月25日 16時13分                     | <b>CALS/EC</b> 電子入札システム |
|------------|---------------------------------------|----------------------------------------|-------------------------|
| 2子入札システム 入 | 札情報サービス                               |                                        |                         |
|            | 連絡先郵便番号                               | : 123-4567                             | (※)(半角(例:123-4567)      |
| 登録処理       | 連絡先住所                                 | :O町×丁目000000012                        | (※)(60文字以内)             |
|            | 連絡先氏名                                 | : テスト 12太郎                             | (※)(20文字以内)             |
|            | 連絡先電話番号                               | : 03-3333-0012                         | (※)(半角 例:03-0000-0000)  |
|            | 連絡先FAX番号                              | : 03-3333-0012                         | (※)(半角 例:03-0000-0000)  |
|            | 連絡先メールアドレス                            | : accepter@hisasp.com                  | (※)(半角100文字以内)          |
|            | メールアドレス再入力                            | : accepter@hisasp.com                  | (※)(上記内容再度入力)           |
|            | ICカード企業名称<br>ICカード取得者氏名<br>ICカード取得者住所 | :テスト用団体<br>:テストB局入札担当官O8<br>:nullTestB |                         |
|            | 連絡先名称(部署名等)                           | : 営業部                                  | (※)(60文字以内)             |
|            | 連絡先郵便番号                               | : 123-4567                             | (※)(半角 例:123-4567)      |
|            | 連絡先住所                                 | : 〇町×丁目000000012                       | (※)(60文字以内)             |
|            | 連絡先氏名                                 | : テスト 12太郎                             | (※)(20文字以内)             |
|            | 連絡先電話番号                               | : 03-3333-0012                         | (※)(半角 例:03-0000-0000)  |
|            | 連絡先FAX番号                              | : 03-3333-0012                         | (※)(半角 例:03-0000-0000)  |
|            | 連絡先メールアドレス                            | : accepter@hisasp.com                  | (※)(半角100文字以内)          |
|            | メールアドレス再入力                            | : accepter@hisasp.com                  | (※)(上記内容再度入力)           |
|            |                                       |                                        |                         |
|            |                                       |                                        |                         |
|            |                                       |                                        |                         |

0000

電子入札システム

- 9

.

E

# 2012年05月25日 16時13分

CALS/EC 電子入札システム

# ○利用者登録処理

# 登録内容確認

# 企業情報

入札情報サービス

| 企業名称    | :(株)テスト工務店012  |
|---------|----------------|
| 企業郵便番号  | : 123-4567     |
| 企業住所    | :O町×丁目00000012 |
| 代表者氏名   | :テスト 12太郎      |
| 代表者役職   | :代表取締役社長       |
| 代表電話番号  | : 03-3333-0012 |
| 代表FAX番号 | : 03-3333-0012 |
| 部署名     | : 営業部          |
|         |                |

#### 代表窓口情報

| 連絡先名称(部署名等) | : 営業部                 |  |
|-------------|-----------------------|--|
| 連絡先郵便番号     | : 123-4567            |  |
| 連絡先住所       | :〇町×丁目00000012        |  |
| 連絡先氏名       | :テスト 12太郎             |  |
| 連絡先電話番号     | : 03-3333-0012        |  |
| 連絡先FAX番号    | : 03-3333-0012        |  |
| 連絡先メールアドレス  | : accepter@hisasp.com |  |

# ICカード利用部署情報

| IC力一F"企業名称          | :テスト用団体       |
|---------------------|---------------|
| IC力一ド取得者氏名          | :テストB局入札担当官08 |
| ICカード取得者住所          | : nullTestB   |
| <b></b> 海絡牛名称(部署名等) | : 堂業部         |

入札情報サービス

0000

電子入札システム

#### 

.

12

# 2012年05月25日 16時18分

CALS/EC 電子入札システム

•利用者登録処理

# ICカード利用部署情報

| ICカード企業名称   | :テスト用団体               |
|-------------|-----------------------|
| ICカード取得者氏名  | :テストB局入札担当官08         |
| ICカード取得者住所  | : nullTestB           |
| 連絡先名称(部署名等) | : 営業部                 |
| 連絡先郵便番号     | : 123-4567            |
| 連絡先住所       | :O町×丁目000000012       |
| 連絡先氏名       | :テスト 12太郎             |
| 連絡先電話番号     | : 03-3333-0012        |
| 連絡先FAX番号    | : 03-3333-0012        |
| 連絡先メールアドレス  | : accepter@hisasp.com |

### ICカード情報

| 明書シリアル番号  | : 825242163                                           |
|-----------|-------------------------------------------------------|
| 19月書発行者   | : OU=NDN Test CA2,O=Nippon Denshi Ninsho Co.Ltd.,C=JP |
| TEIF書有効期限 | : 2013/02/04                                          |

#### 企業情報及び、ICカード利用部署情報の企業名称が 御社の企業名称であることを確認してください。

#### この内容でよろしければ登録ボタンを押してください

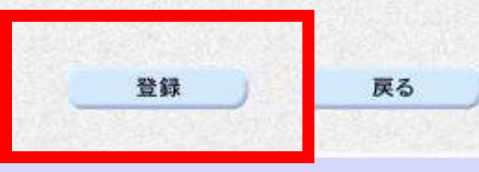

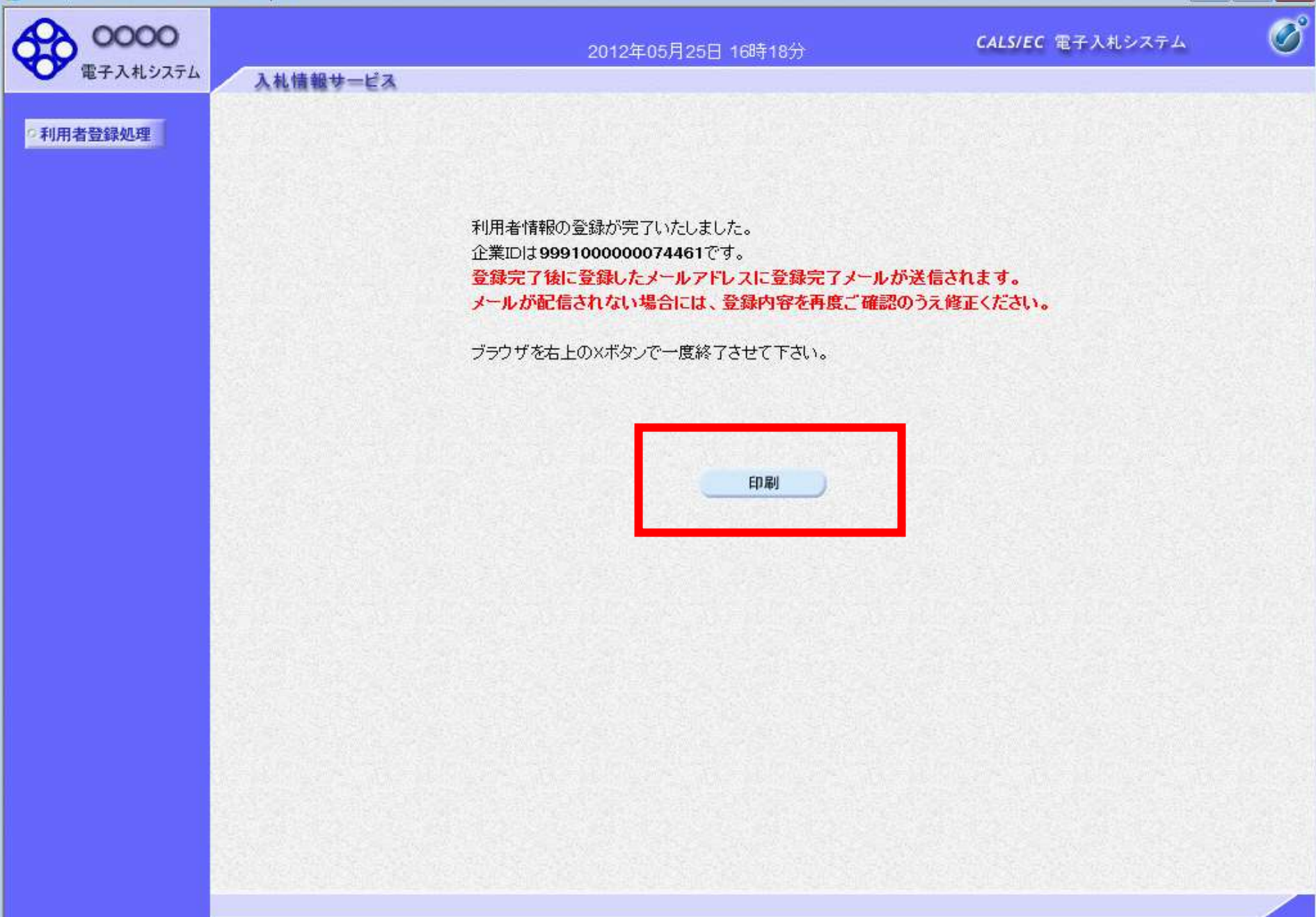

Attp://asp-wb01/CALS/UregAccepter/ebidmlit/jsp/common14/headerMenuUAccepter.jsp - Windows Internet Explorer

٠

命余戀 🏠 ▼ 🗟 ▼ 🖃 🚔 ▼ ページ(P) ▼ セーフティ(S) ▼ ツール(O) ▼ 🔞 ▼ 利用者情報 企業ID : 999100000074461 企業名称 :(株)テスト工務店012 企業郵便番号 : 123-4567 企業住所 : ○町×丁目000000012 代表者氏名 : テスト 12太郎 代表者役職 : 代表取締役社長 代表電話番号 : 03-3333-0012 代表FAX番号 : 03-3333-0012 部署名 : 営業部 連絡先名称(部署名等) : 営業部 連絡先郵便番号 : 123-4567 : °町×丁目00000012 連絡先住所 連絡先氏名 :テスト 12太郎 連絡先電話番号 : 03-3333-0012 連絡先FAX番号 : 03-3333-0012 連絡先メールアドレス : accepter@hisasp.com ICカード企業名称 :テスト用団体 IC力一ド取得者氏名 :テストB局入札担当官08 ICカード取得者住所 : nullTestB 連絡先名称(部署名等) : 営業部 連絡先郵便番号 : 123-4567 連絡先住所 : °町×丁目00000012 連絡先氏名 :テスト 12太郎 連絡先電話番号 : 03-3333-0012 連絡先FAX番号 : 03-3333-0012 連絡先メールアドレス : accepter@hisasp.com

🔍 100% 🛛 🕶